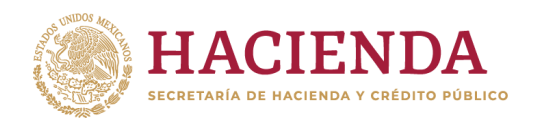

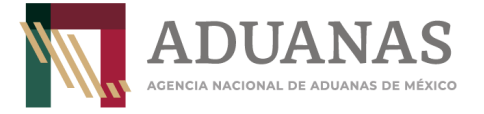

## Guía rápida para generar línea de captura para pago del DECRETO por el que se fomenta la regularización de vehículos usados de procedencia extranjera.

(DOF 19 de enero, 27 de febrero, 20 de junio y 19 de septiembre de 2022; regla 3.5.19 de las RGCE)

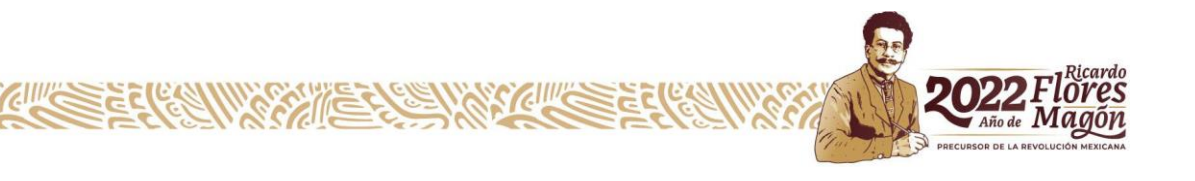

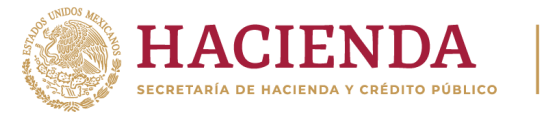

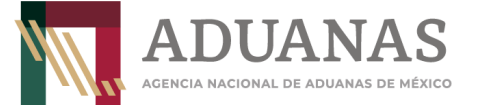

## Llenado de Formato

Para el llenado de pago deberá seleccionarse la aduana correspondiente a la entidad federativa donde se realizará la regularización del vehículo, posteriormente indicar la sección o punto de revisión correspondiente.

| Pagos      |                                                                                    |      |                             |                     |   |
|------------|------------------------------------------------------------------------------------|------|-----------------------------|---------------------|---|
| Es recomen | dable utilizar los navegadores (Mozilla Firefox v. 26.0 o superior, Google Chrome) | para | un mejor funcionamiento.    |                     |   |
| *Aduana:   | TECATE                                                                             | *    | *Sección/Punto de revisión: | TECATE. BC. / ADUAN | - |

## Procedimiento de llenado por Estado:

| Estado              | Aduana                | Sección/Punto revisión                                           |
|---------------------|-----------------------|------------------------------------------------------------------|
|                     | Tijuana               | Puente Internacional Garita Mesa Otay/Aduana                     |
| Baia California     | Ensenada              | Ensenada, B.C / Aduana                                           |
|                     | Mexicali              | Puente Internacional Garita II (Nvo Mexicali) /Aduana            |
|                     | Tecate                | Tecate. B.C./ Aduana                                             |
| Baja California Sur | La Paz                | La Paz, B.C. /Aduana                                             |
|                     | Puerto Palomas        | Puente Internacional Puerto Palomas/Aduana                       |
| Chihuahua           | Cd. Juárez            | Puente Internacional Cordova/Aduana                              |
|                     | Ojinaga               | Puente Internacional "Manuel Ojinaga"/Aduana                     |
| Coabuila            | Cd. Acuña             | Puente Internacional Puerta México Cd. Acuña/Aduana              |
| Countraila          | Piedras Negras        | Puente Internacional 2 "Coahuila 2000"/Aduana                    |
| Durango             | Torreón               | Aeropuerto Internacional "Gral. Guadalupe Victoria" - Durango    |
| Michoacán           | Lázaro Cárdenas       | Lázaro Cárdenas, Mich/Aduana                                     |
| ΝμενοΙεόη           | Colombia              | Puente Internacional Solidaridad, N.L./Aduana                    |
|                     | Monterrey             | Monterrey N.L./Aduana                                            |
|                     | Guaymas               | Guaymas, Son. /Aduana                                            |
|                     | Nogales               | Puente Fronterizo 3 Nogales/Aduana                               |
| Sonora              | Naco                  | Naco, Son. /Aduana                                               |
|                     | Agua prieta           | Agua prieta, Son. /Aduana                                        |
|                     | San Luis Río Colorado | San Luis Río Colorado, Son. /Aduana                              |
|                     | Sonoyta               | Aeropuerto Internacional de Mar de Cortés - Sonoyta/Aduana       |
|                     | Matamoros             | Puente Internacional "General Ignacio Zaragoza" Matamoros/Aduana |
|                     | Cd. Reynosa           | Puente Internacional Nuevo Amanecer - Reynosa/Aduana             |
|                     | Cd. Camargo           | Puente Internacional Camargo/Aduana                              |
| Tamaulipas          | Cd. Miguel Alemán     | Puente Internacional Miguel Alemán/Aduana                        |
|                     | Nuevo Laredo          | Puente 3 Nuevo Laredo - Comercio Mundial/Aduana                  |
|                     | Altamira              | Altamira, Tamps. /Aduana                                         |
|                     | Tampico               | Tampico, Tamps. /Aduana                                          |
| Nayarit y Jalisco   | Guadalajara           | Guadalajara, Jal. /Aduana                                        |
| Zacatecas           | Aguascalientes        | Aeropuerto Internacional "Gral. Leobardo C. Ruíz" - Zacatecas    |
| Sinaloa             | Mazatlán              | Mazatlán, Sin. / Aduana                                          |
| Puebla              | Puebla                | Puebla, Pue. /Aduana                                             |

NOTA: Las aduanas descritas en el listado anterior son de las entidades federativas indicadas en los decretos, para el pago por Regularización de vehículos usados de procedencia extranjera y NO SE PODRÁN UTILIZAR LAS ADUANAS QUE NO SE ENCUENTREN EN EL LISTADO.

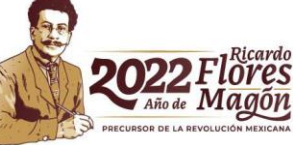

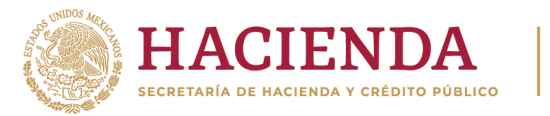

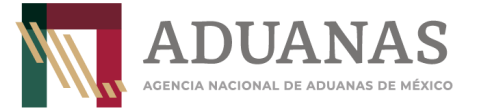

Deberá seleccionar Nacional y Persona Física, como se indica:

| Pagos       |                                                                        |                      |                            |                     |   |
|-------------|------------------------------------------------------------------------|----------------------|----------------------------|---------------------|---|
| Es recomend | lable utilizar los navegadores (Mozilla Firefox v. 26.0 o superior, Go | ogle Chrome) para ur | n mejor funcionamiento.    |                     |   |
| *Aduana:    | TECATE                                                                 |                      | Sección/Punto de revisión: | TECATE. BC. / ADUAN | - |
| Nacional    | al Extranjero                                                          |                      |                            |                     |   |
| • Person    | a Física OPersona Moral                                                |                      |                            |                     |   |

Los datos de RFC y CURP son obligatorios, en caso de que el contribuyente no se encuentre inscrito en el RFC, capturará en primera instancia su CURP y en el campo de RFC **XAXX010101000.** 

Insertar CURP, dar clic en **Consultar** para obtener datos de Nombre y Apellidos automáticamente del propietario del vehículo.

| 1. Datos de Persona | I ISICA                      |                                                     |
|---------------------|------------------------------|-----------------------------------------------------|
| *Registro Federal d | e Contribuyentes (RFC):⑦ Cla | ve Única de Registro de Población (CURP):⑦ Consulta |
|                     | BE                           | ECJ770624HDFZVL08                                   |
| Nombre(s):          | *Apellido Paterno:           | *Apellido Materno:                                  |
|                     |                              | ( management )                                      |

Si no tiene RFC, deberá incluir el genérico **(XAXX010101000)** 

| 1. Datos de Persona Física |                    |                                              |           |
|----------------------------|--------------------|----------------------------------------------|-----------|
| *Registro Federal de Cont  | ribuyentes (RFC):⑦ | Clave Única de Registro de Población (CURP): | Consultar |
| XAXX010101000              |                    | BECJ770624HDFZVL08                           |           |
| *Nombre(s):                | *Apellido Paterno: | *Apellido Materno:                           |           |
| Juan Luis                  | Beltrán            | Cortés                                       |           |

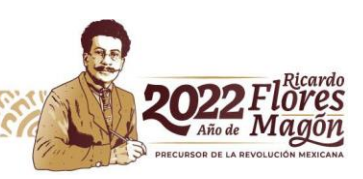

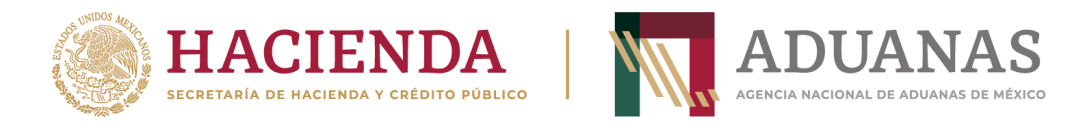

En los rubros 2 y 3 (Datos del pedimento y Datos del representante legal) No capturar Información

| = 2. Datos del Ped | imento                         |                                        |
|--------------------|--------------------------------|----------------------------------------|
| Aduana:            | Seleccione                     | Año: 2010 The patente:                 |
| No. de Pedimento:  |                                | Validar                                |
| — 3. Datos del Rep | resentante Legal               |                                        |
| Registro Federal d | e Contribuyentes (RFC):⑦ Clave | Única de Registro de Población (CURP): |
|                    |                                |                                        |
| Nombre(s):         | Apellido Paterno:              |                                        |

## En el apartado de 4. Origen. de pago deberán seleccionar Otros

| 4. Origen de Pago                   |               |
|-------------------------------------|---------------|
| *Seleccione:                        |               |
|                                     | Insertar Dato |
| PAMA Multa Simple Diferencias Otros |               |

Se abrirá un cuadro de texto **"Especificar**", deberá incluir la descripción siguiente: **"Regularización de vehículos, anotar el número de identificación vehicular (NIV)"** del vehículo objeto de importación, **(sin acentos)** y posteriormente presionar el botón **Insertar Dato.** 

| 4. Origen de Pago                                                                                      |               |
|----------------------------------------------------------------------------------------------------|---------------|
| *Seleccione:                                                                                           | Insertar Dato |
| PAMA Multa Multa Simple Diferencias Otros                                                              |               |
| Especificar: Regularizacion de vehiculo con numero de identificacion vehicular (NIV) 1J8GC48K33C533237 |               |

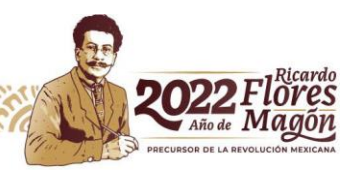

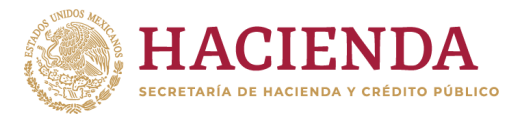

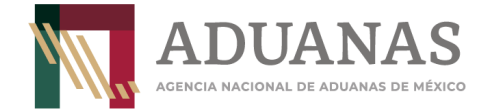

Se mostrará la siguiente pantalla:

| Н | 4. Origen de Pago |                                      |               |
|---|-------------------|--------------------------------------|---------------|
|   | *Seleccione:      |                                      |               |
|   |                   |                                      | Insertar Dato |
|   |                   |                                      |               |
|   |                   | Detalle de Origen                    |               |
|   | Origen del Pago   | Descripción                          | Eliminar      |
|   | OTROS             | Regularizacion de vehículo con numer | ×             |
|   |                   | 14 <4 <b>1</b> 30 31                 |               |

En el apartado 5. Concepto del Pago, deberá seleccionar el rubro Clave – Concepto de Pago: la opción "700163- Aprovechamiento. Medida de transición temporal", el Monto a cargo capturar la cantidad de \$2,500.00 (dos mil quinientos pesos 00/100 M.N). y en la Descripción capturar los datos del domicilio del propietario del vehículo (calle, número exterior, número interior, colonia, municipio, entidad federativa y código postal). (sin acentos) y presionar el botón Insertar Dato.

| 5. Concepto de Pago                     |                          |               |         | Insertar Dato |
|-----------------------------------------|--------------------------|---------------|---------|---------------|
| *Clave - Concepto de Pago:              | *Monto a Cargo:          | Actualización | Importe |               |
| 700163-Aprovechamiento. Medida de tra 👻 | 2500                     |               | 2500    |               |
| Descripción:                            |                          |               |         |               |
| Misión de Guadalupe 911, El Descanso    | o, Tecate, B.C., C.P. 21 | 478           |         |               |
|                                         |                          |               |         |               |

Al finalizar, se mostrará de la siguiente forma:

|                                                | De    | talle de Pago(s) |         |          |
|------------------------------------------------|-------|------------------|---------|----------|
| Concepto de Pago                               | Cargo | Actualización    | Importe | Eliminar |
| Aprovechamiento. Medida de transición temporal | 2500  |                  | 2500    | ×        |
|                                                |       | Total:           | 2500    |          |
|                                                |       |                  |         |          |

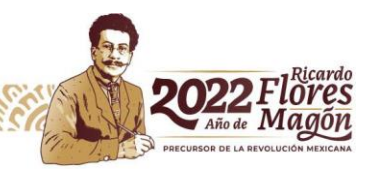

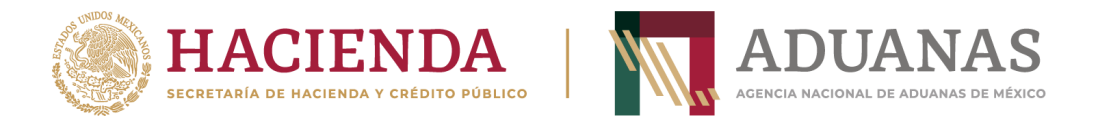

Ingresar las letras y números que aparezcan en la imagen, que coincidan mayúsculas y minúsculas y presionar el botón **Validar** 

| V | Vk B | Validar |
|---|------|---------|
|   |      |         |

Si es correcta la validación, se activa el botón Generar Línea de Captura-..

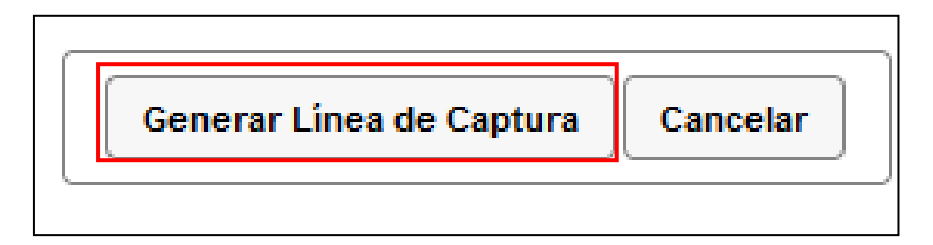

Al presionarlo, se generará el Formulario Múltiple de Pago para Comercio Exterior con línea de captura en formato **pdf.** 

**Importante**: Deberá asegurarse de tener instalado la aplicación **Adobe Acrobat Reader** para obtener y visualizar correctamente el formulario

Para finalizar es necesario se realice el pago a través del medio elegido por el usuario. Para más información de las formas de pago, puede ingresar al siguiente vinculo.

https://anam.gob.mx/mupea/

Para verificar el estatus del pago, ingresar a la siguiente dirección electrónica:

https://pccem.mat.sat.gob.mx/PTSC/cet/CstatusLC/faces/resources/pages/pagos/consultaSt atusLC.jsf

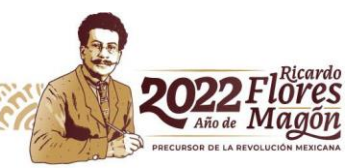